## Please fill out the following fields to login:

### Email \*

Email cannot be blank.

Password \*

Remember Me

Verify Code

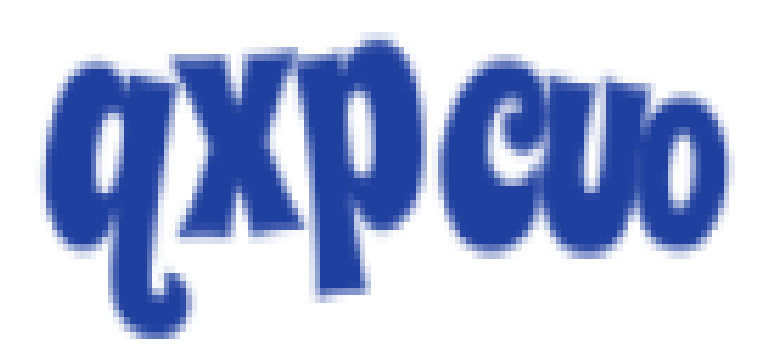

If you forgot your password you can Reset it. Need new verification email? Resend A new user? Signup

### LOGIN

## 1. Enter email ID and password

()

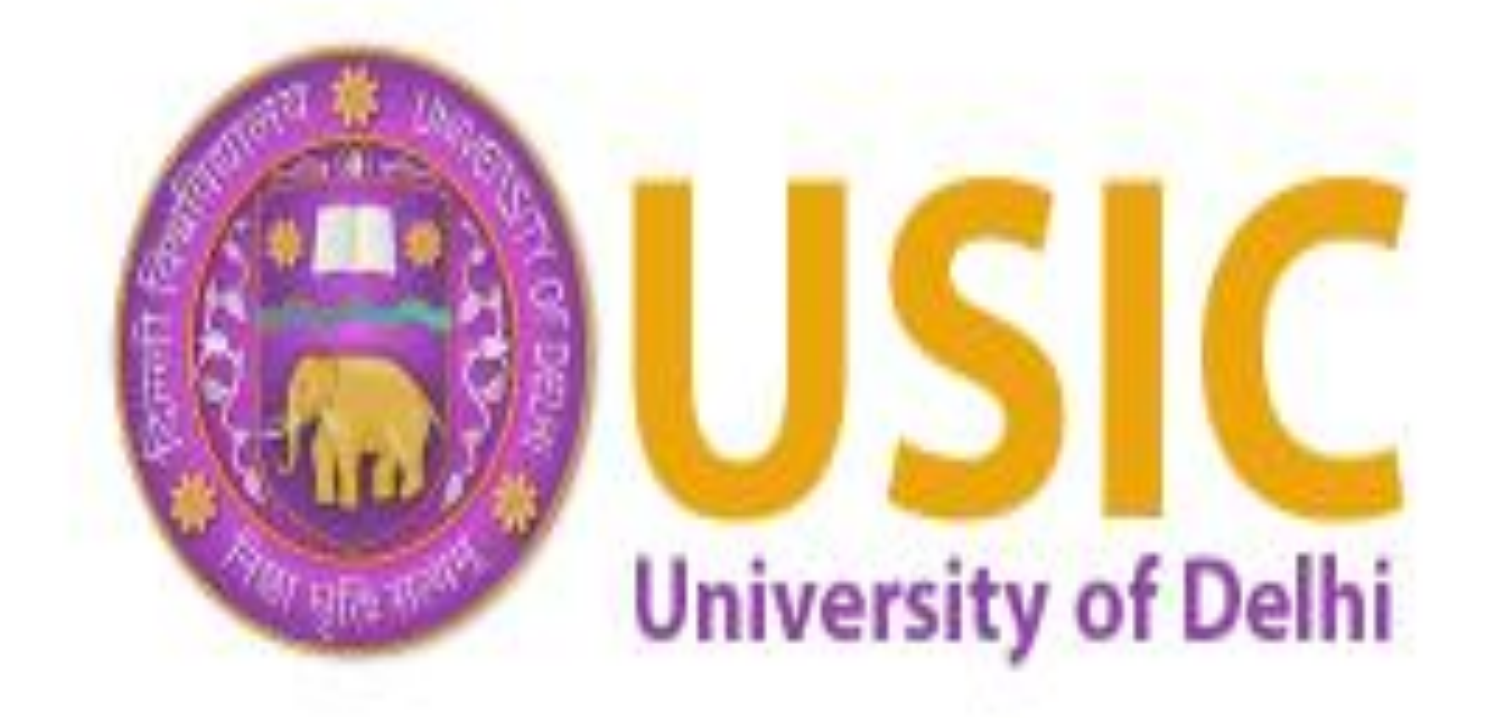

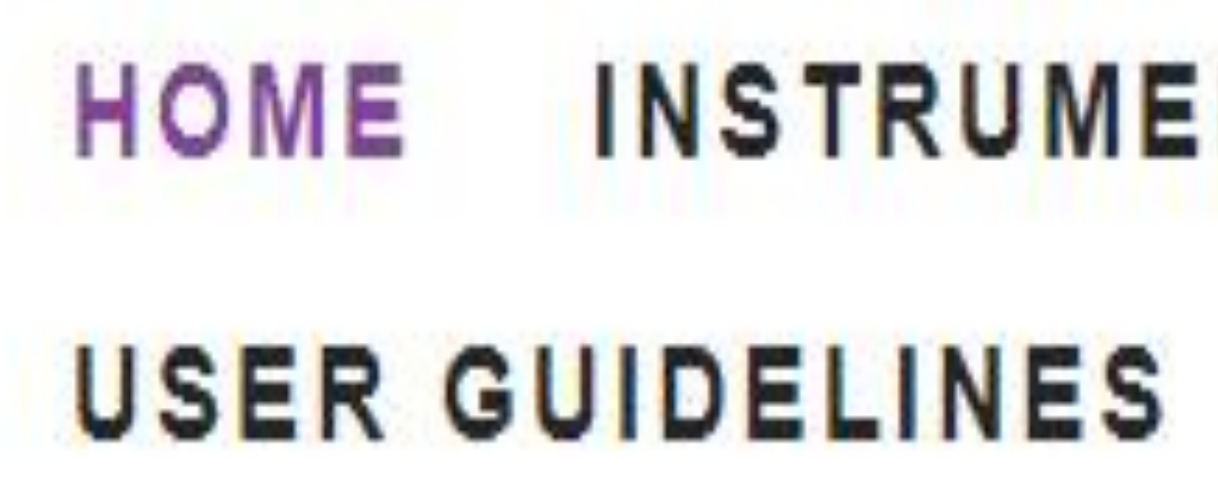

V

## Instruments Categories

Spectroscopy Facilities

**Thermal Characterization Facilities** 

**Microscope Facilities** 

**Physical Characterization Facilities** 

**Chemical Analysis Facilities** 

**Other Facilities** 

Flow Cytometer

## 2. After login, Click on Book Instrument

### ADVISORY COMMITTEE INSTRUMENTS USER CHARGES OTHER SERVICES CONTACT

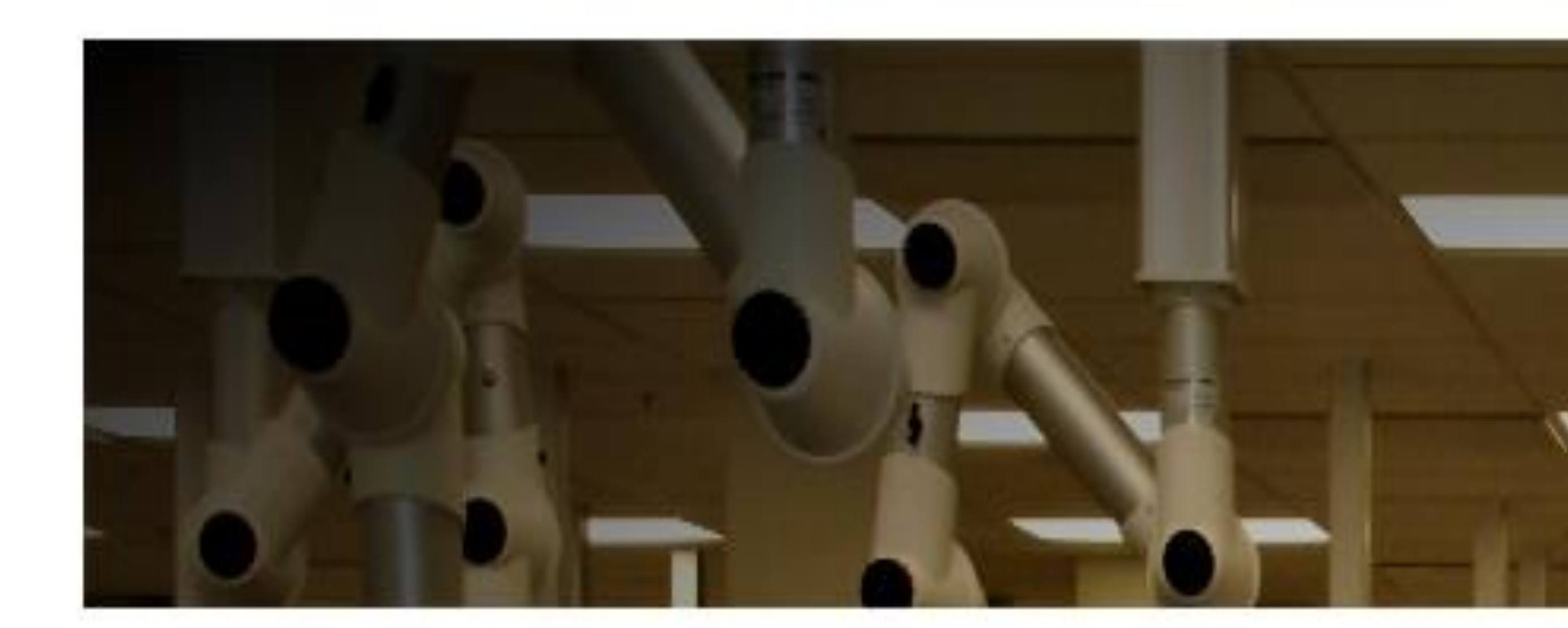

### UNIVERSITY OF DELHI

# **University Science** Instrumentation Centre

### **BOOK AN INSTRUMENT**

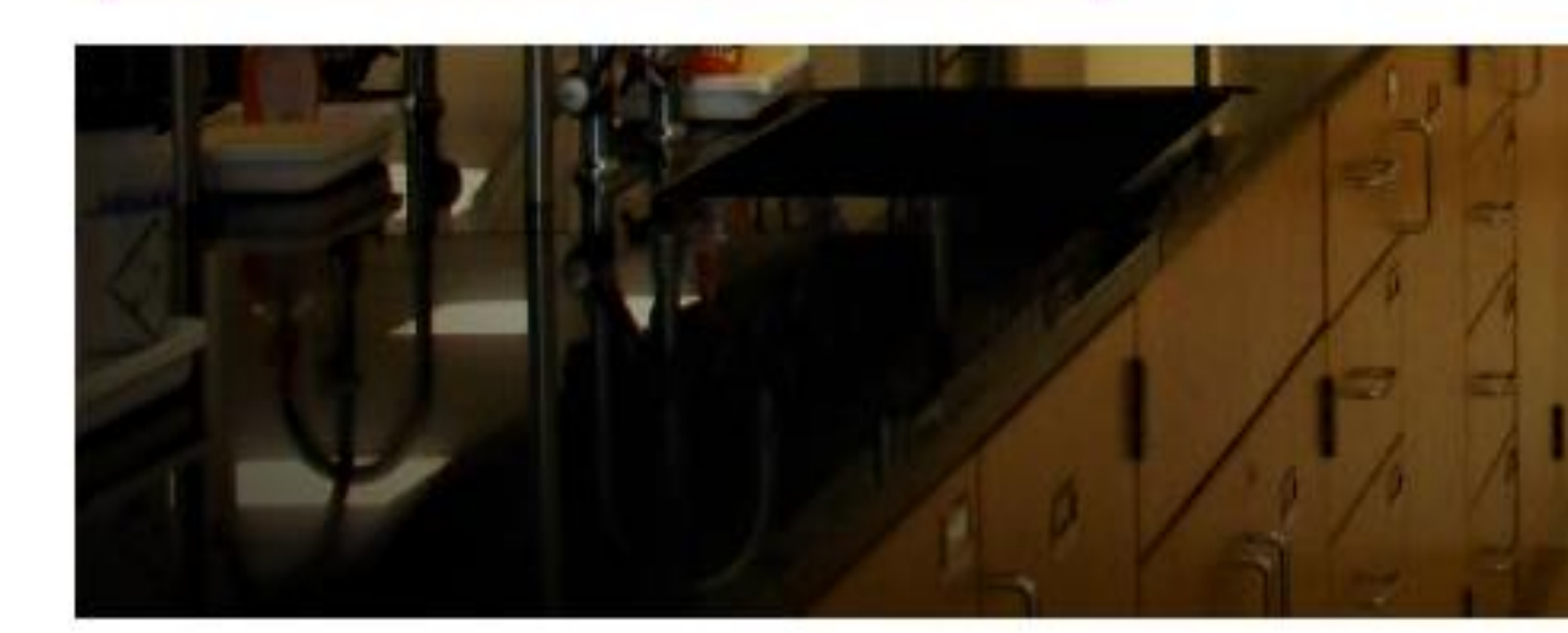

Search an Instrument here

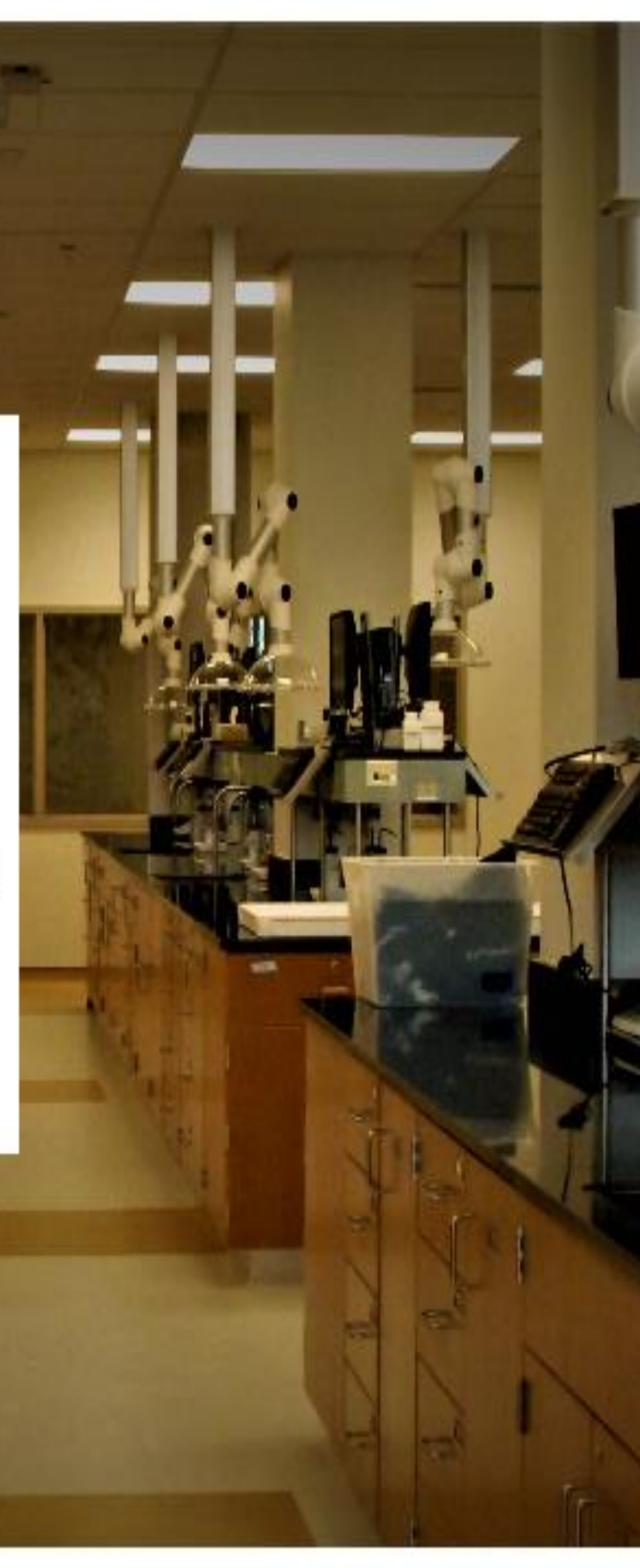

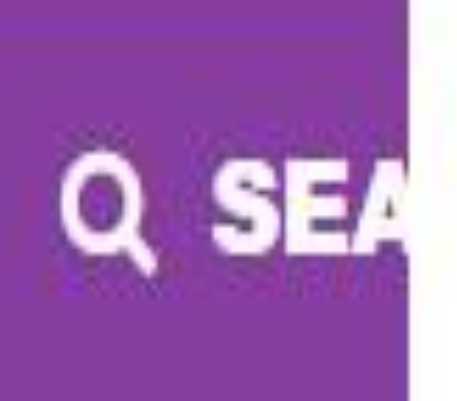

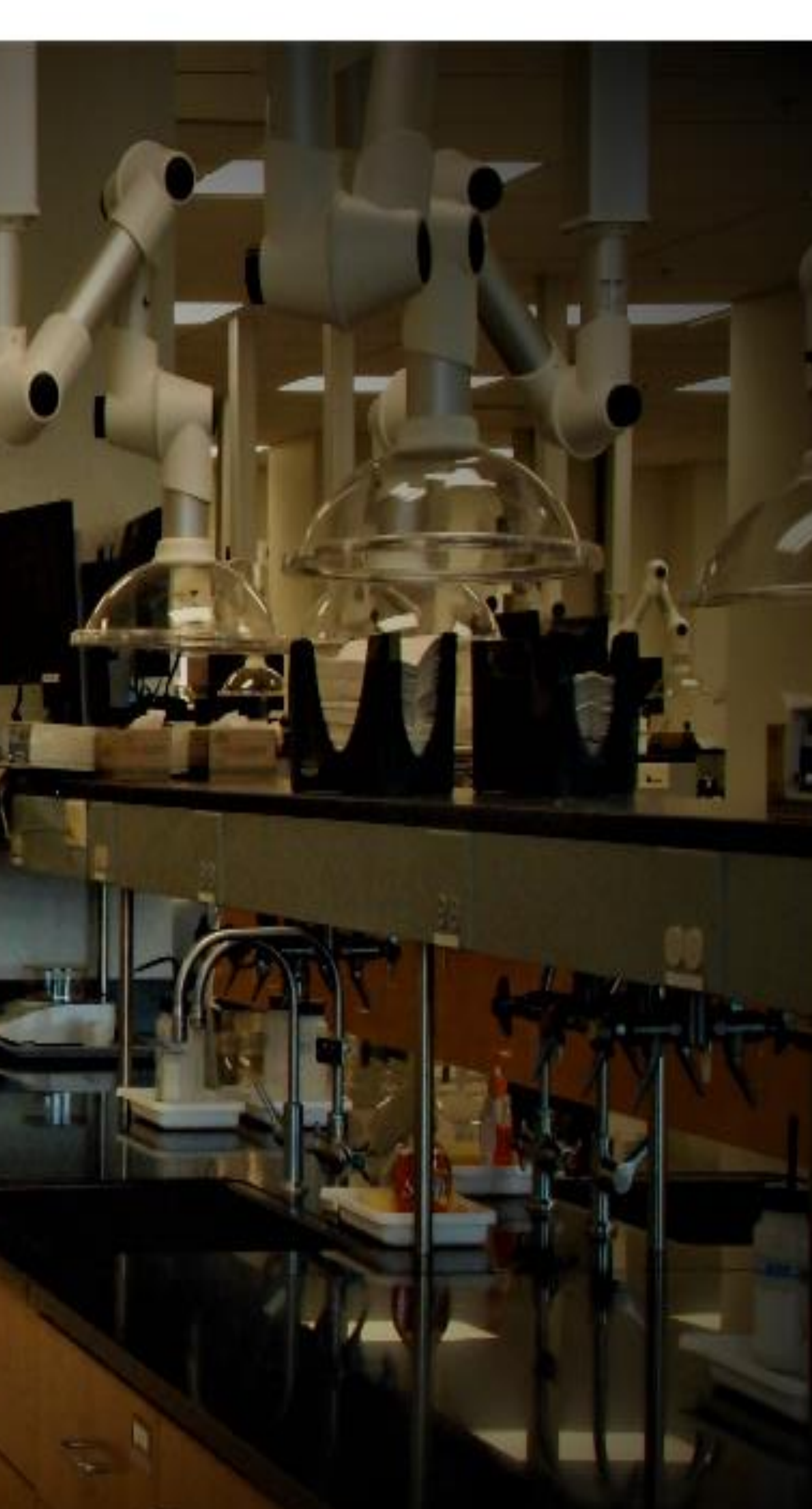

## \*\*New Two Days Hands on Training Workshop **\*\*New Registration Link**

## Instruments Categories

**Spectroscopy Facilities** Thermal Characterization Facilities **Microscope Facilities** Physical Characterization Facilities **Chemical Analysis Facilities Other Facilities** Flow Cytometer

## Availability

Available for Internal Users Only O Available for External Users Also O

## 3. Select the instrument you want to use

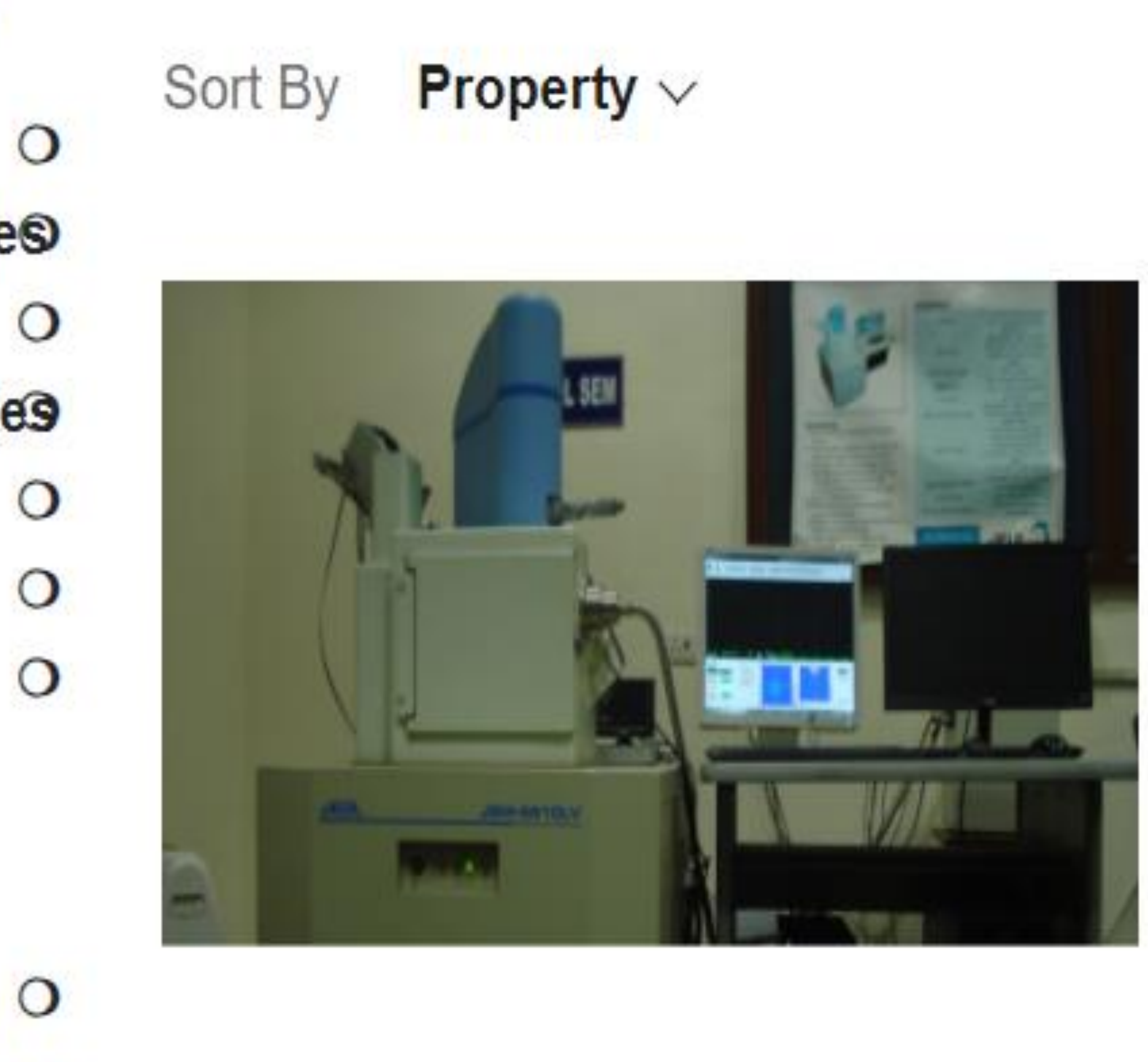

## Scanning Electron Microscope (SEM)

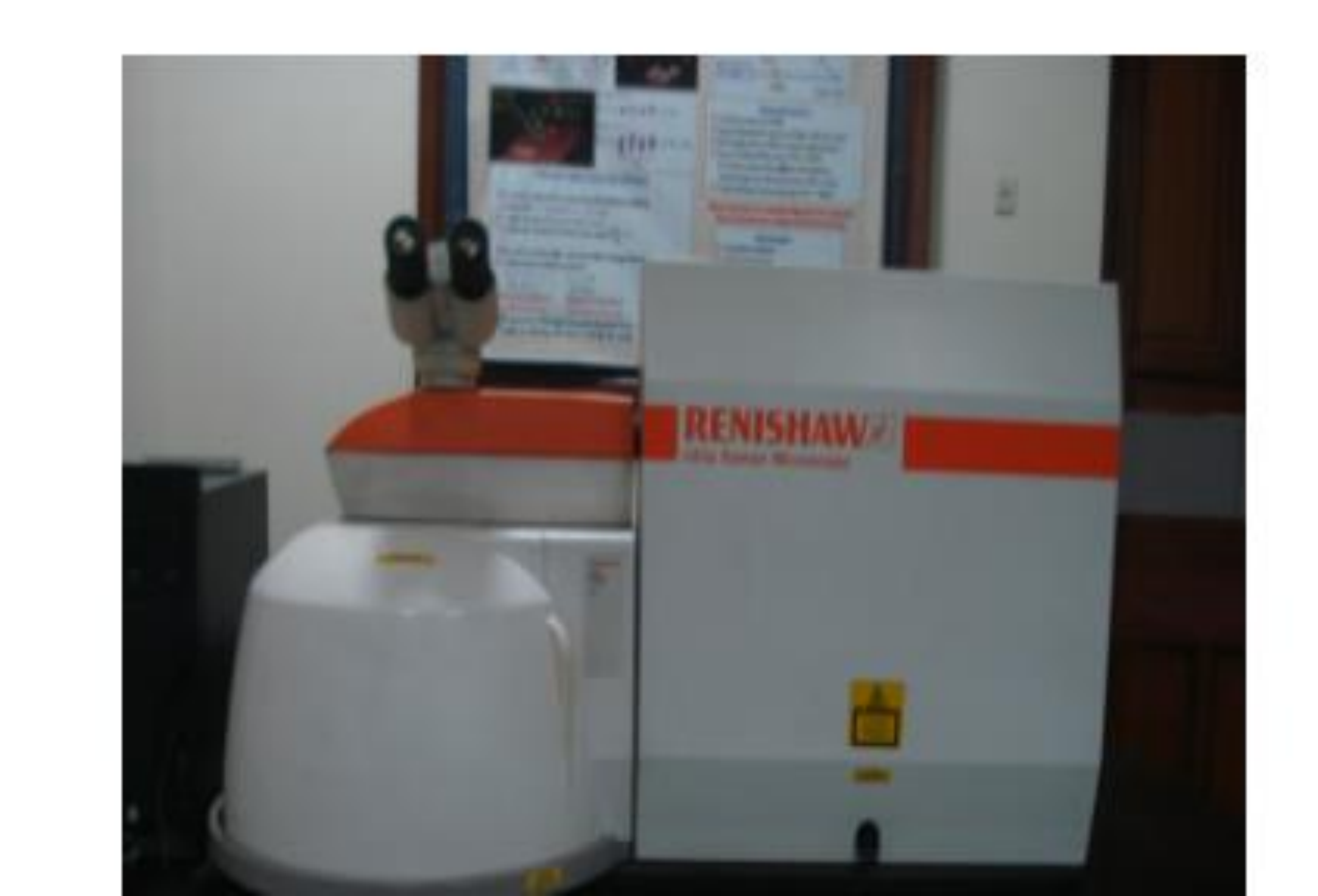

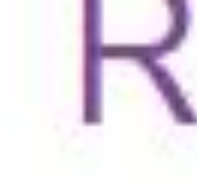

### Showing 1-12 of 29 items.

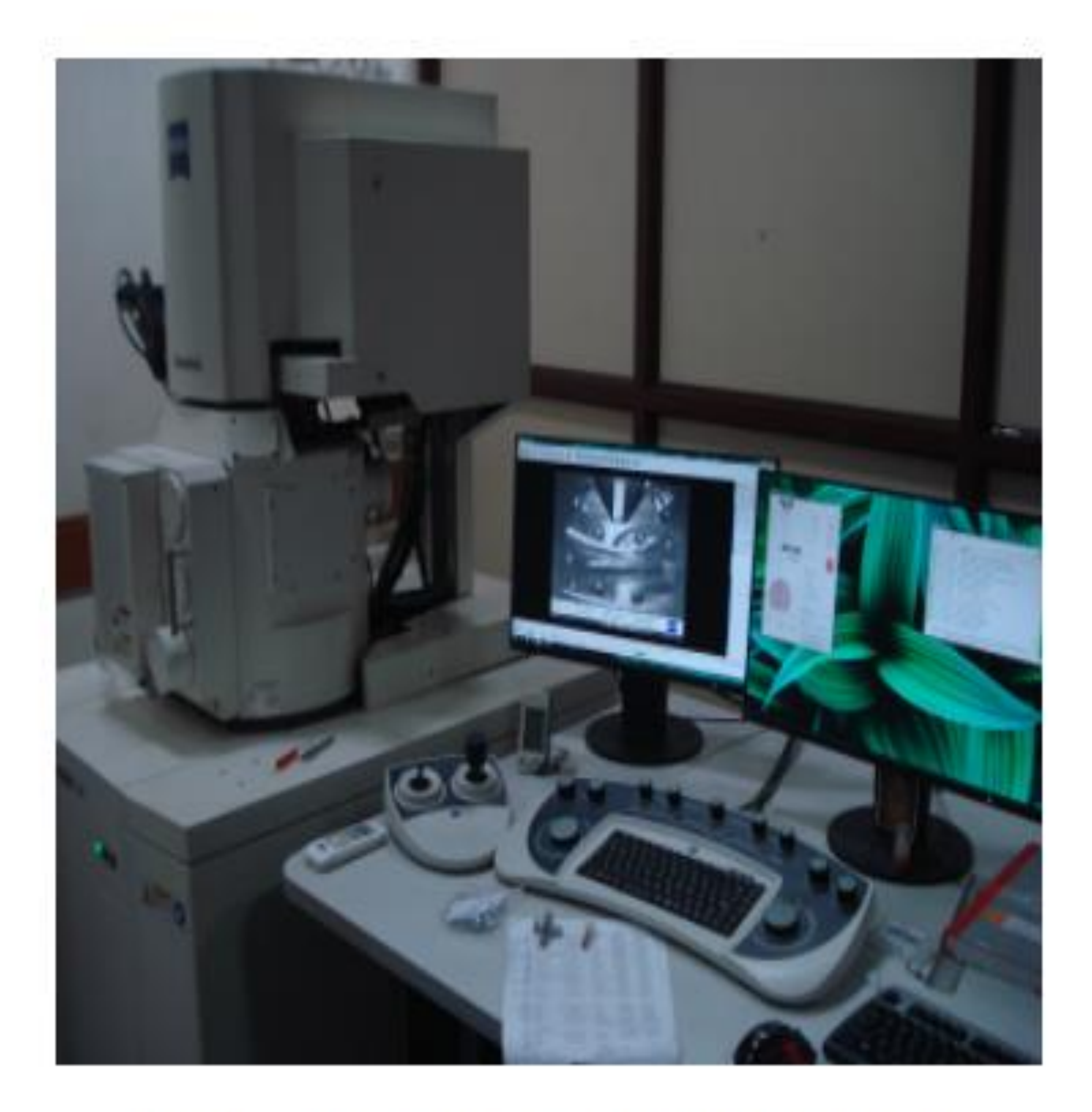

### Field Emission Scanning Electron microscope (FESEM)

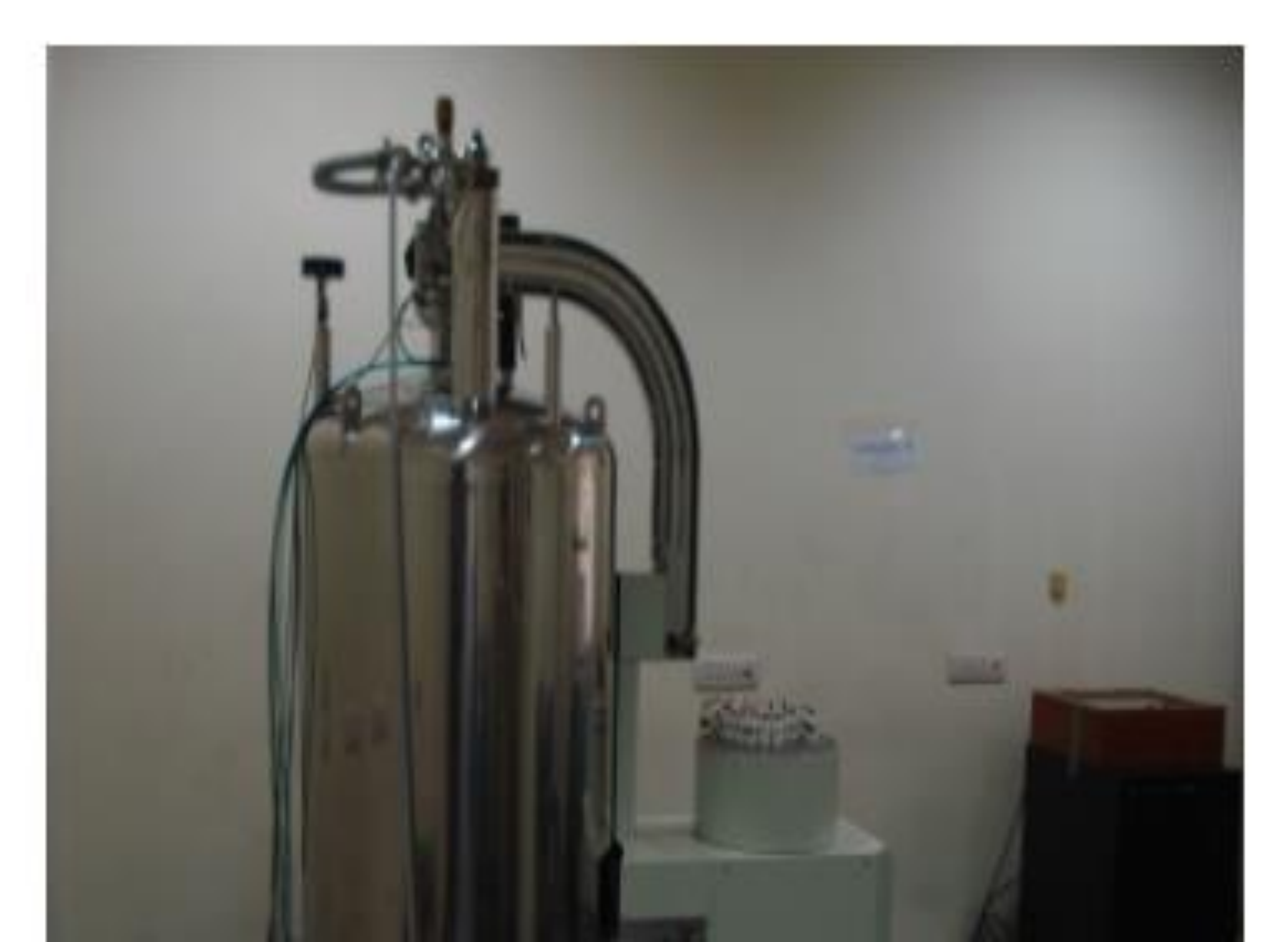

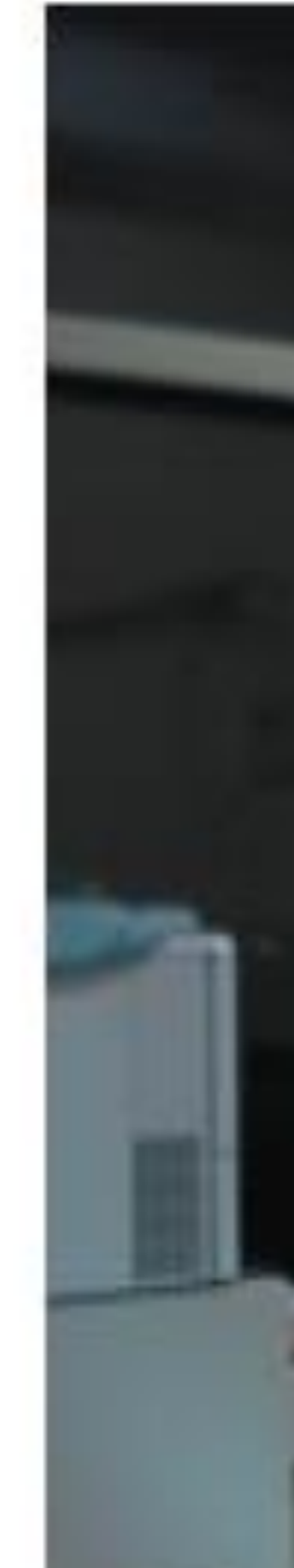

### Requested Instruments

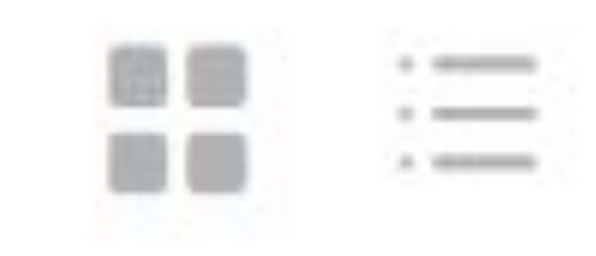

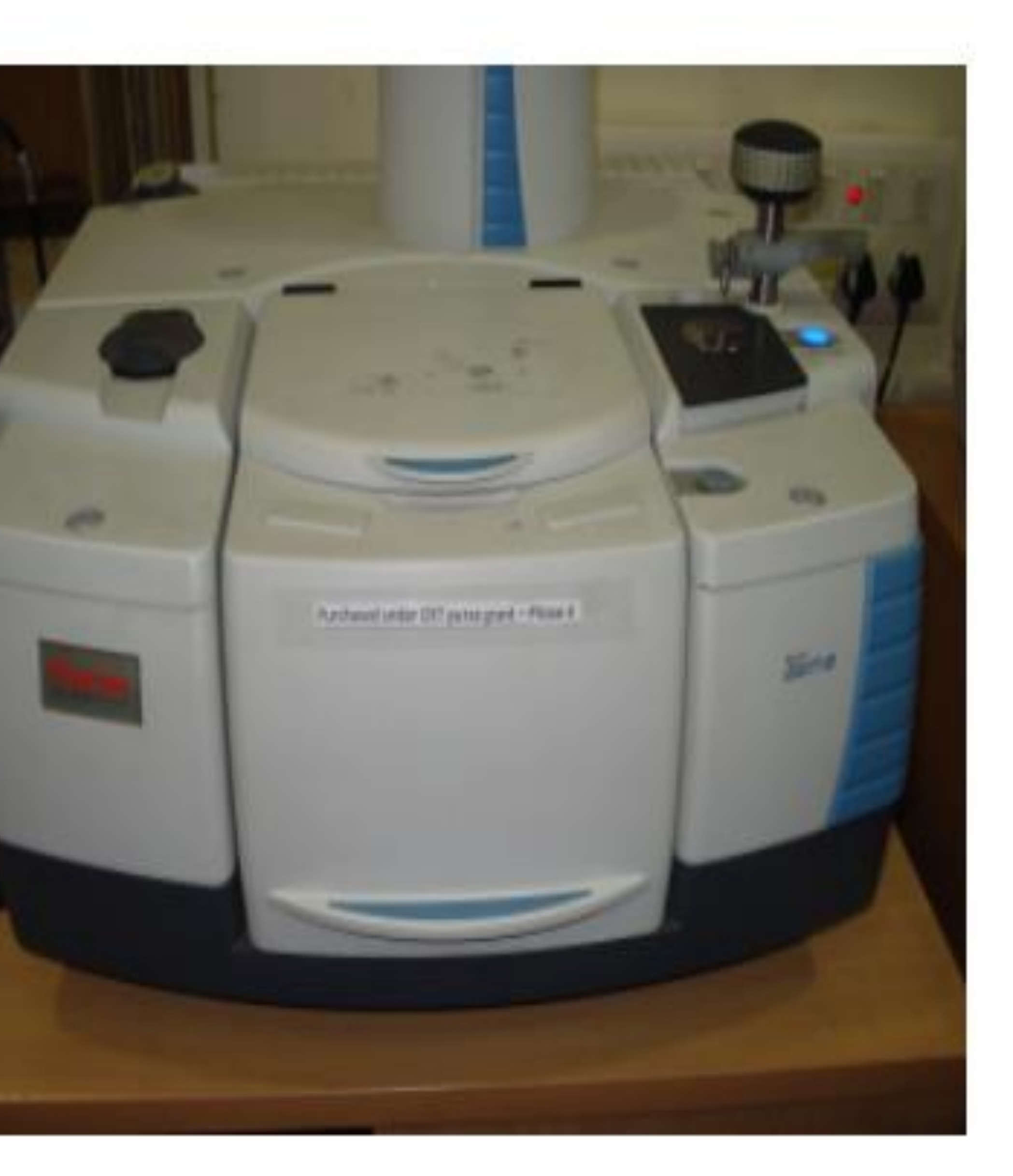

### Fourier-Transform Infrared Spectroscopy (FTIR)

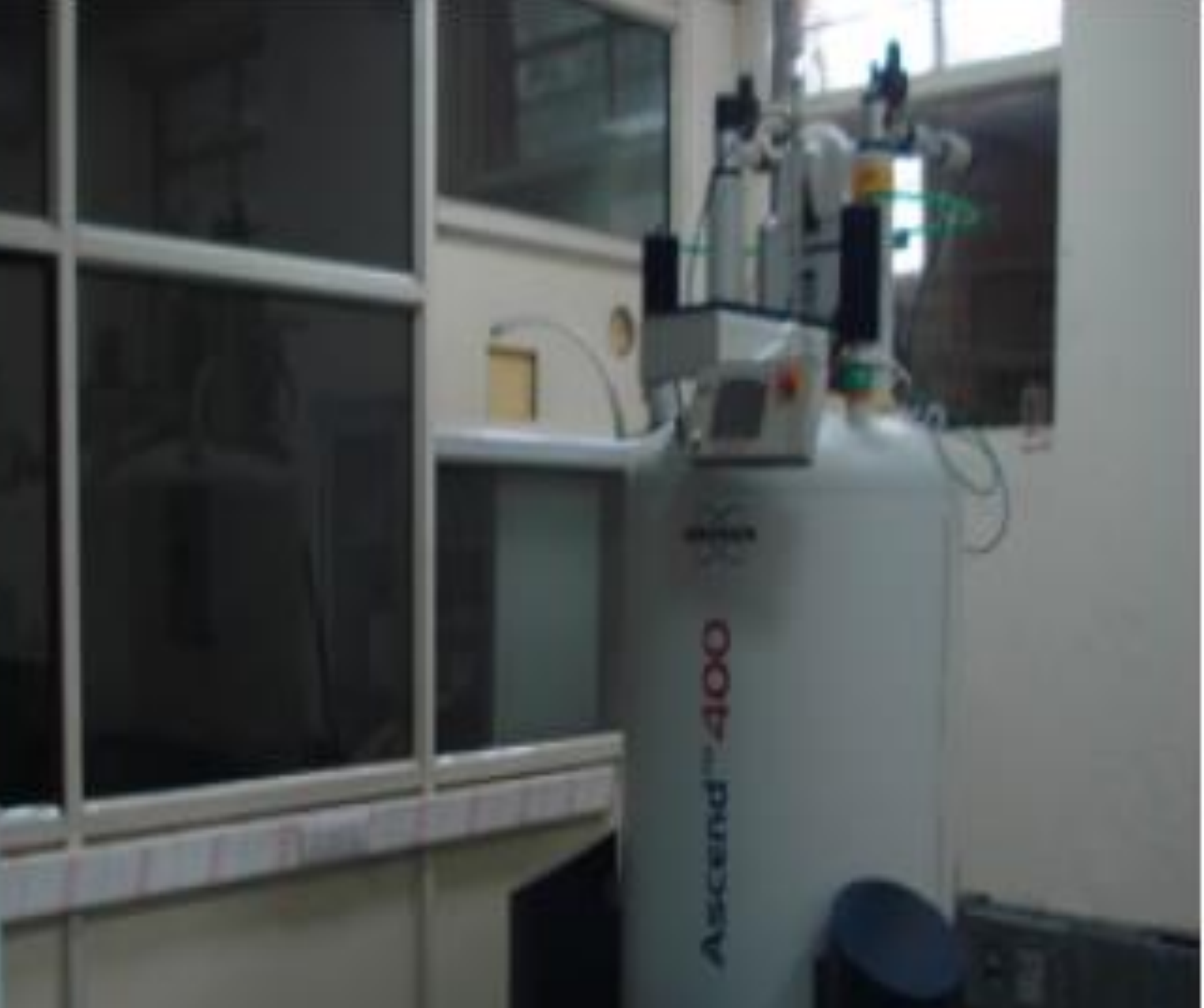

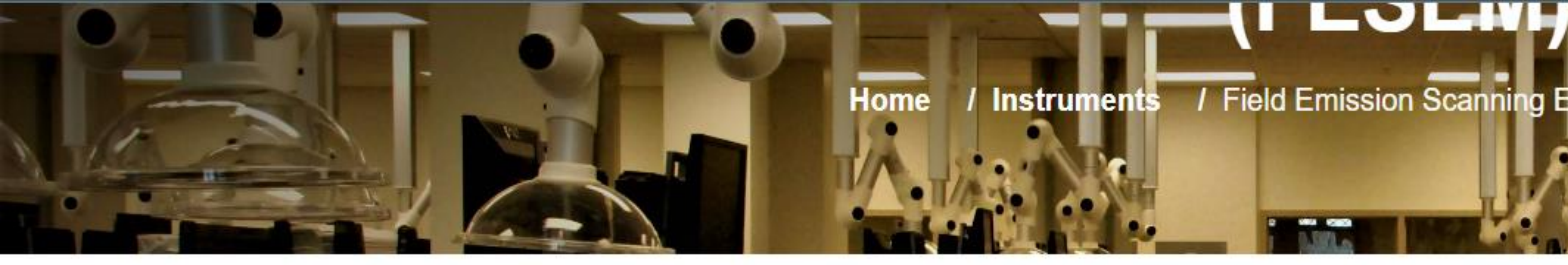

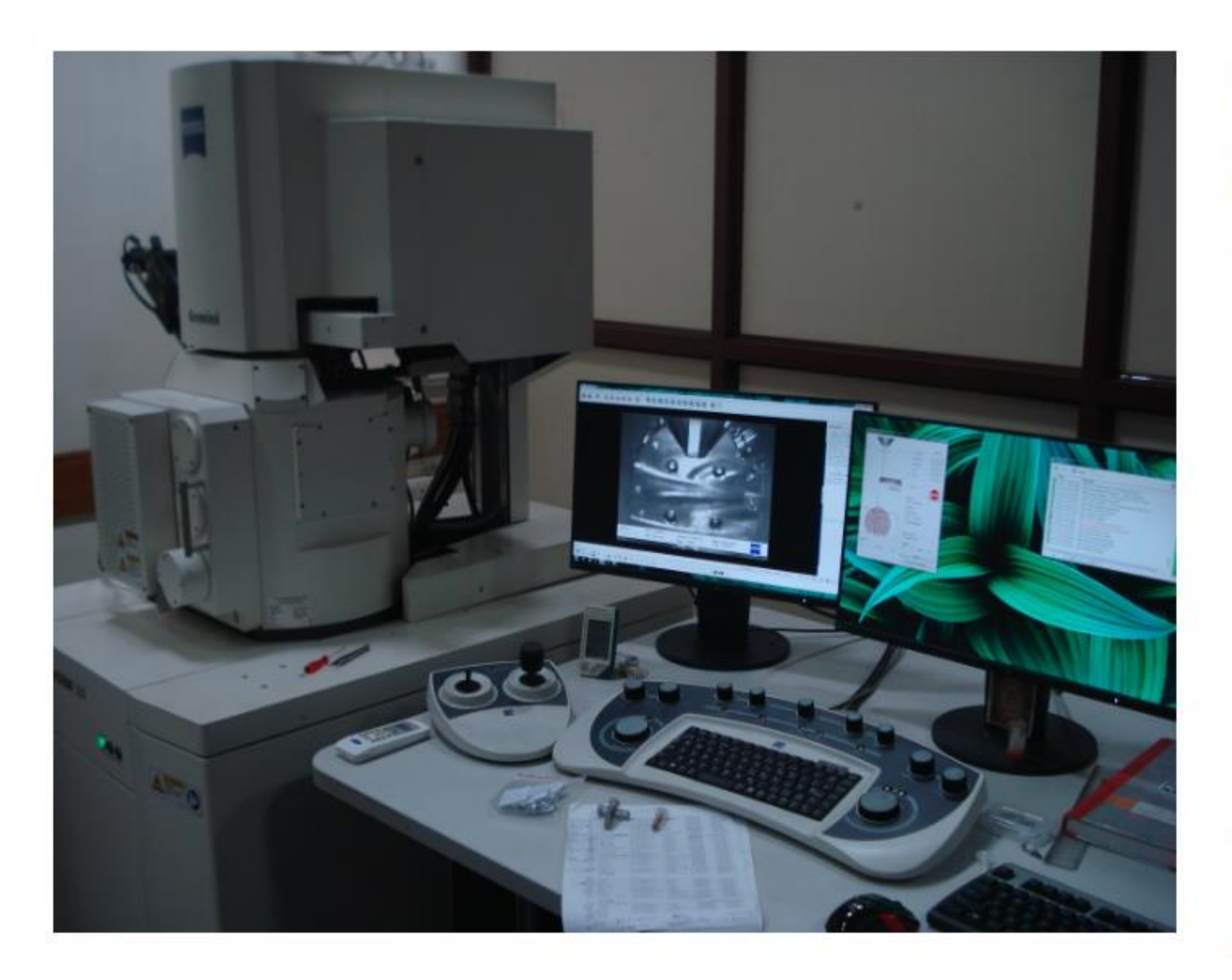

## 4. After selecting the instrument, click on proceed to book

/ Field Emission Scanning Electron microscope (FESEM)

## **Field Emission Scanning Electron** microscope (FESEM)

**Microscope Facilities** 

- Zeiss GeminiSEM 500 Thermal field emission type
- Acceleration voltage 0.02 30kV
- Probe current 3 pA 20nA
- Magnification 50x 2,000,000x
- EDS detector
- Angular selective backscattered detector
- In lens secondary electron detector
- Everhart Thornley secondary electron

### PROCEED TO BOOK

For any query related to the instrument, Contact: Mr. Naveen Yadav (9999655688)

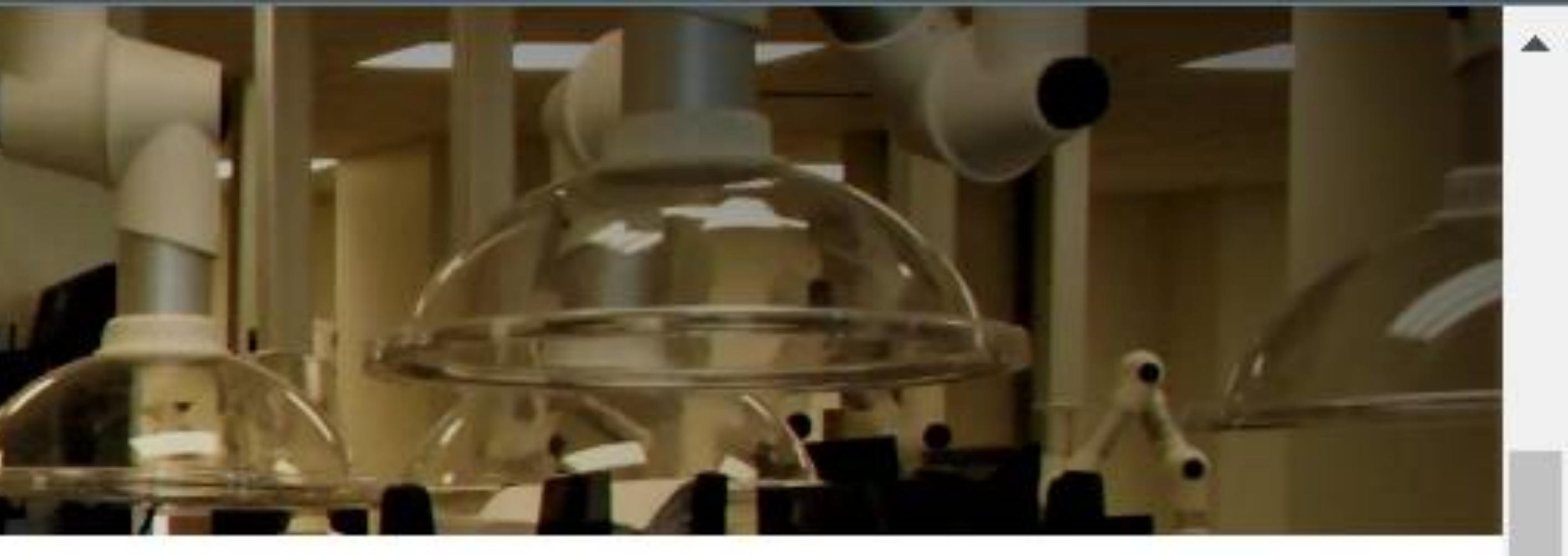

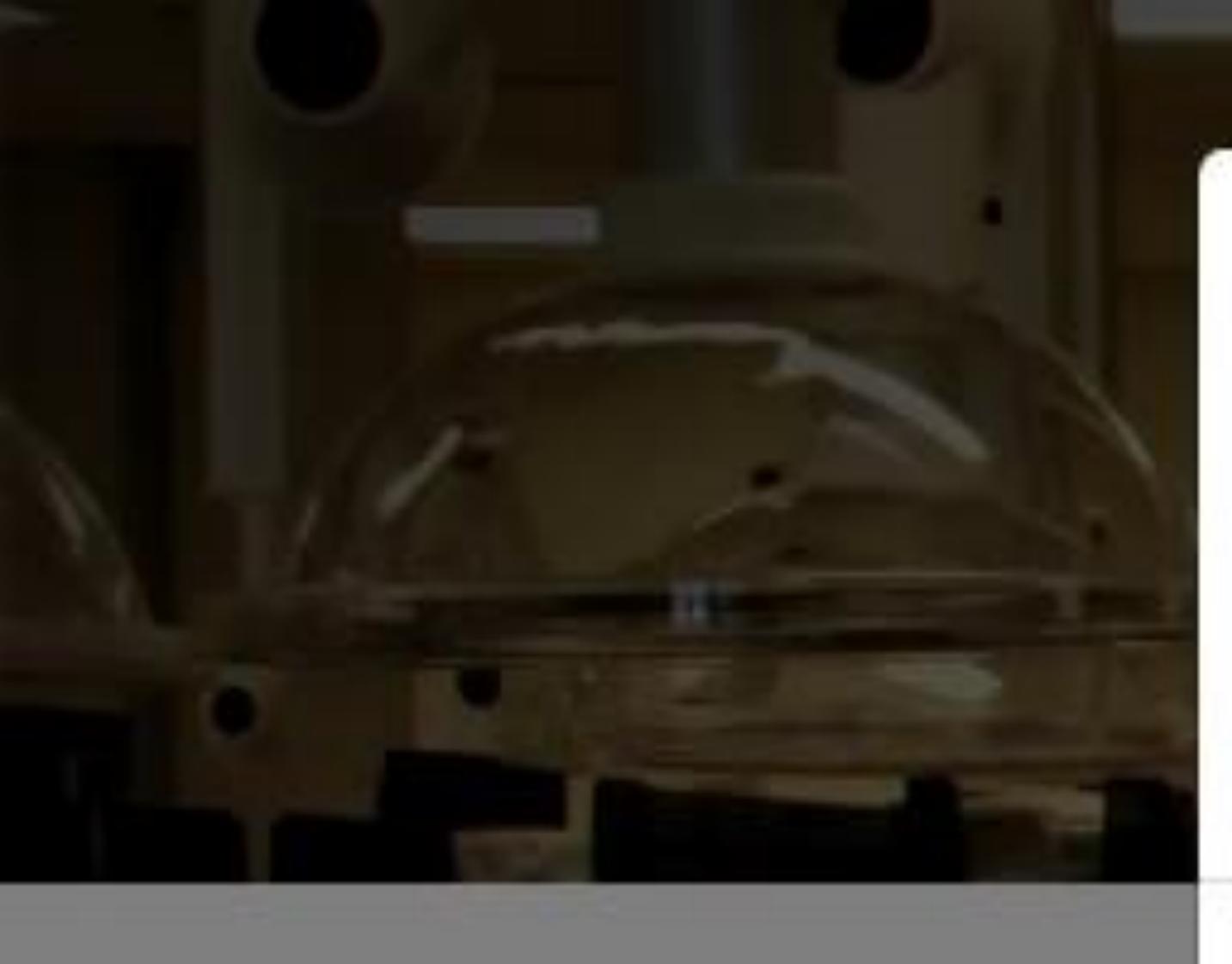

## Field Emission Scanning Electron microscope (FESEM)

**Microscope Facilities** 

Type \*

Internal

Choose an option

Internal

External (Academics)

External (Industries)

Download Form

Charges Applied \*

Total Cost

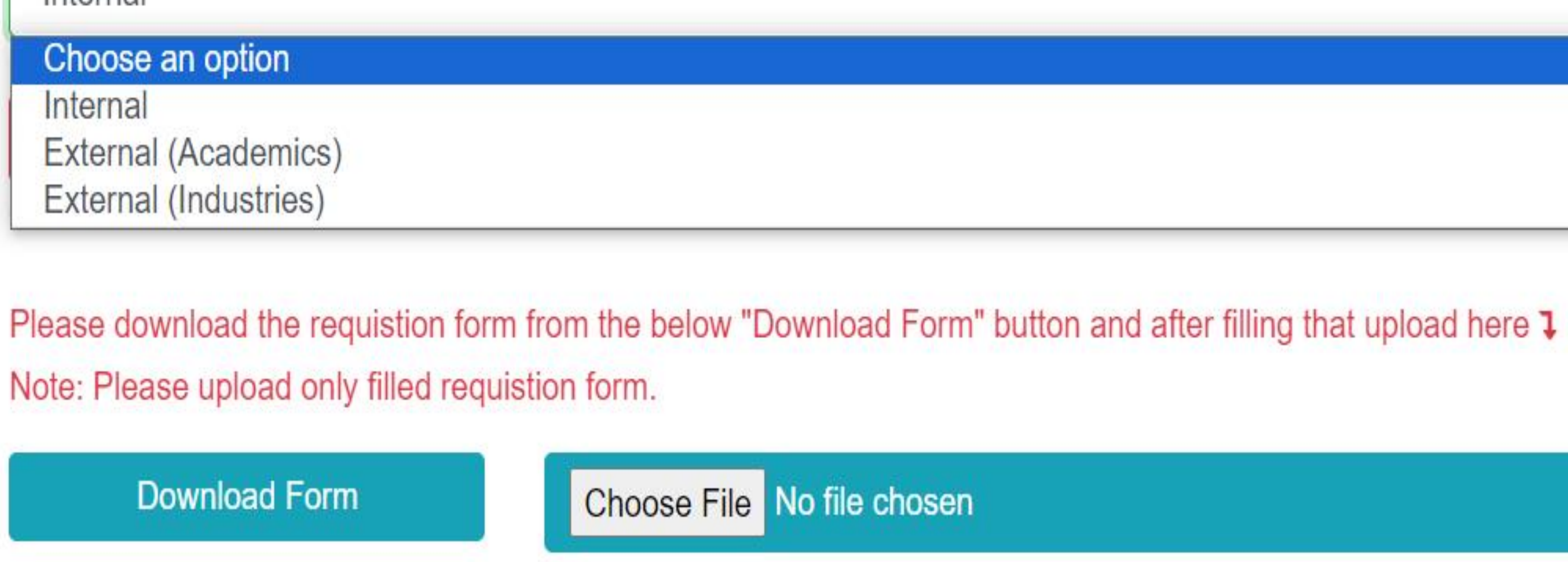

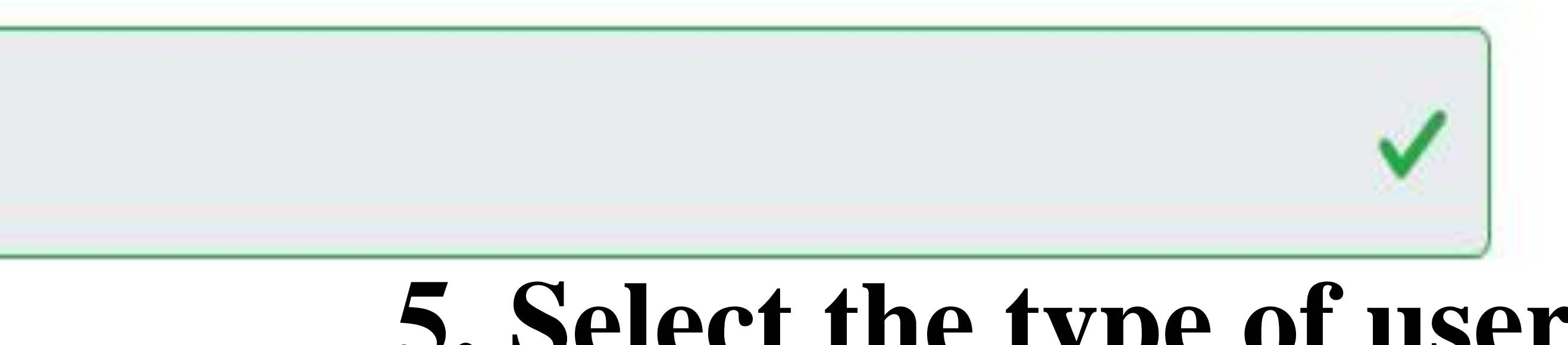

## **5.** Select the type of user> download the form> fill up the form>signed by supervisor with stamp>Make the pdf and upload it.

Needed Quantity \*

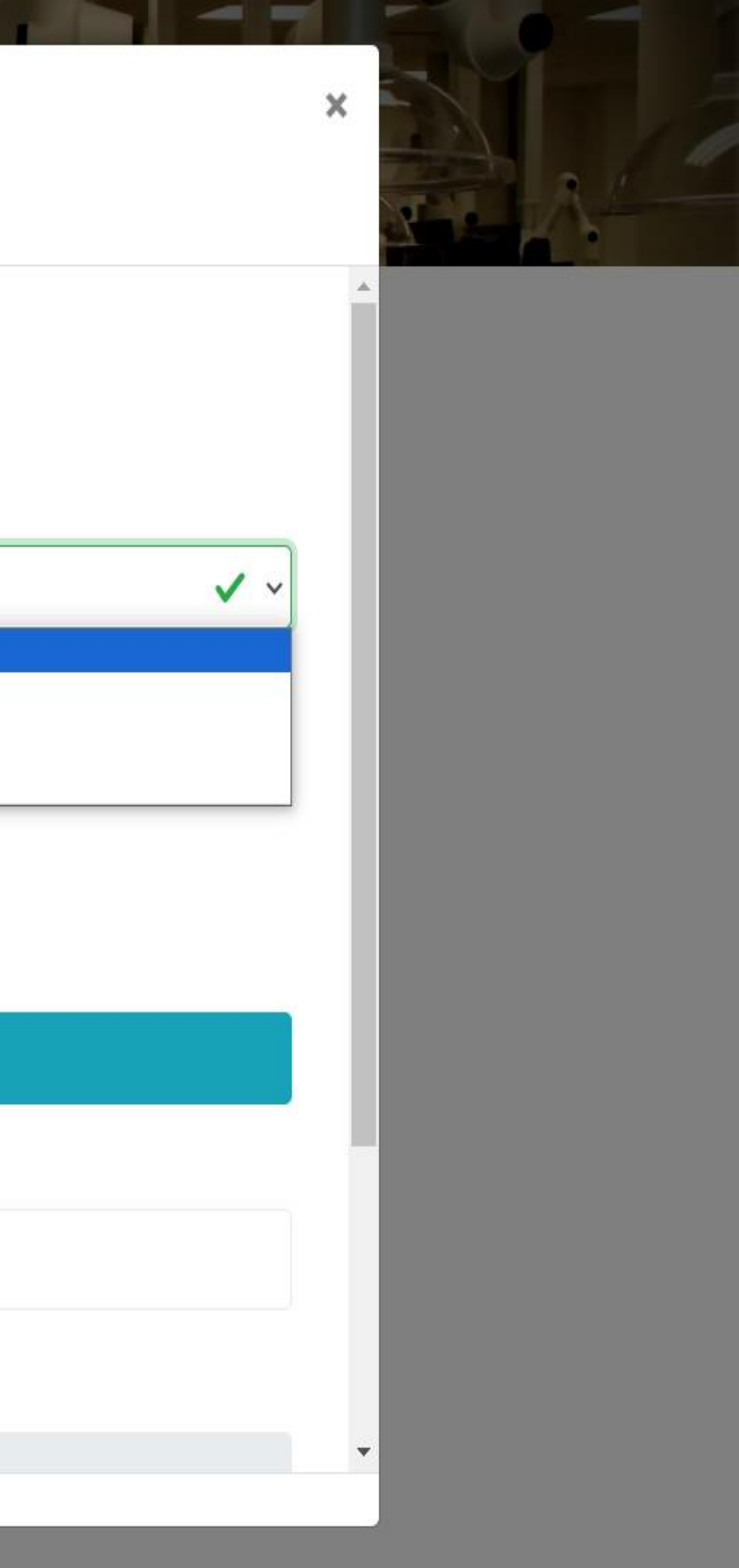

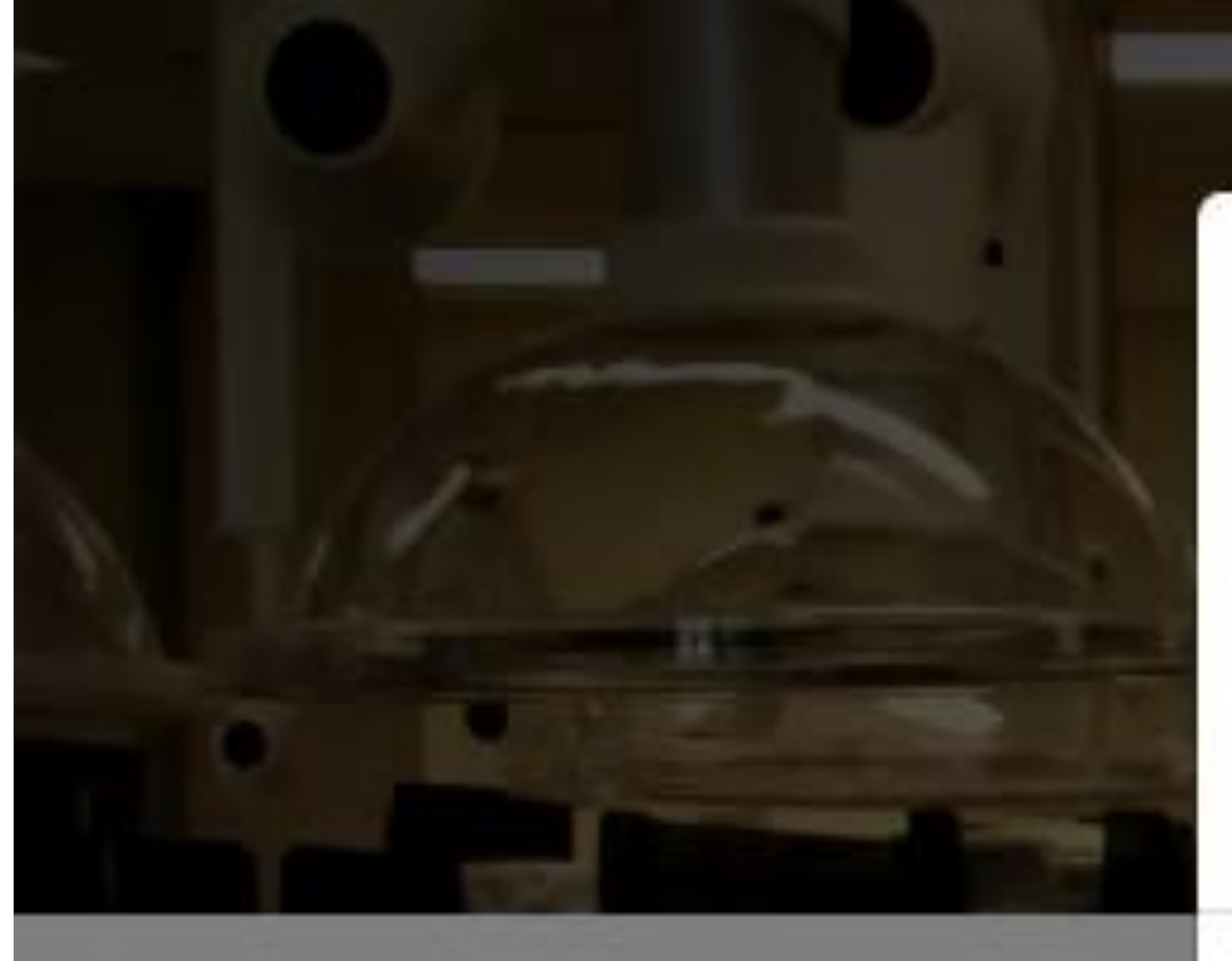

Microscope Facilities

rei nuui

### Download Form

Charges Applied \*

2000

Total Cost

4720

\*\* 18% GST applied for external users

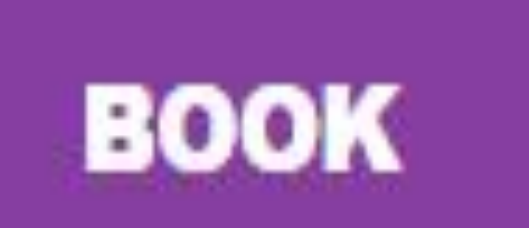

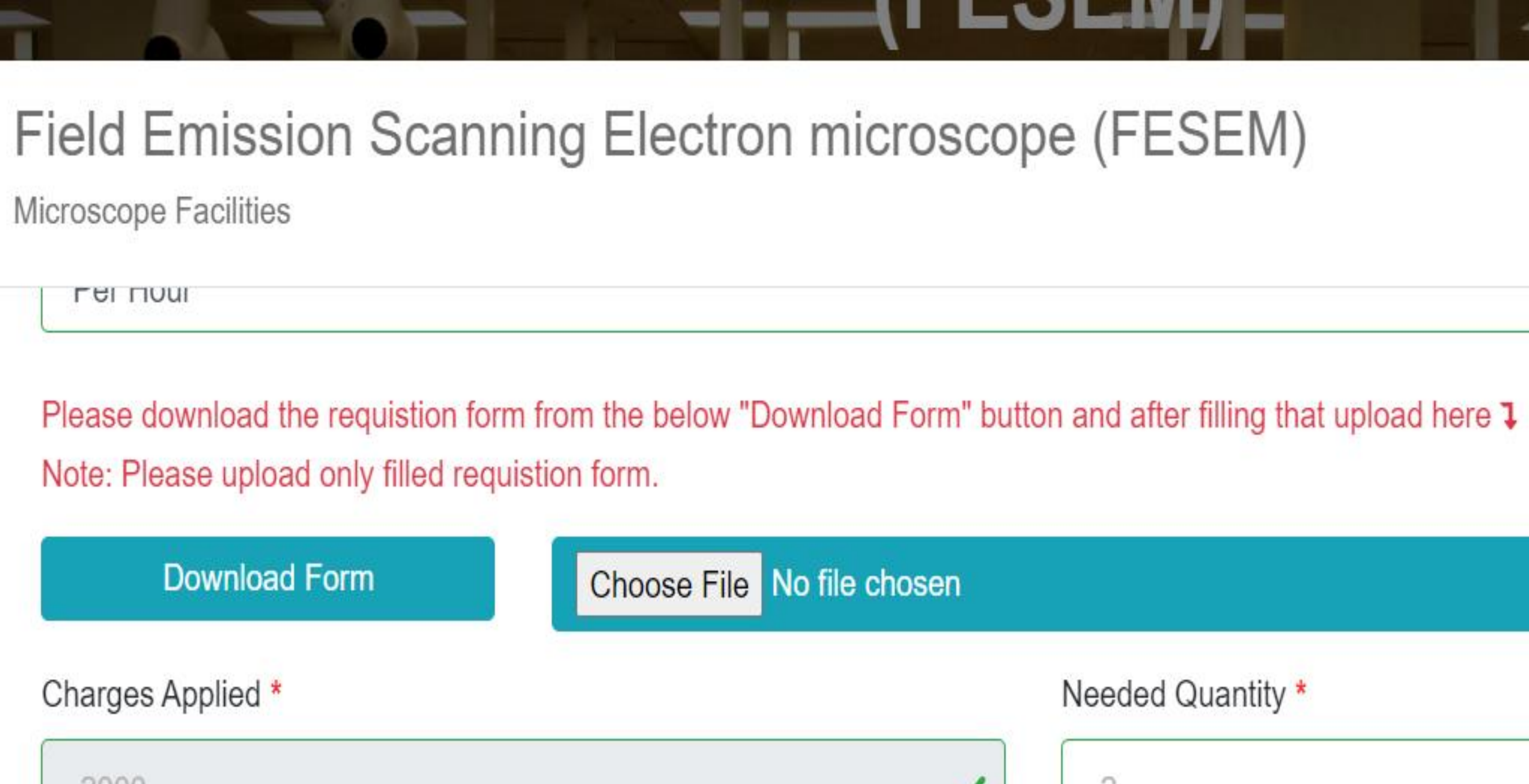

## 5. After filling up click on book

### Needed Quantity \*

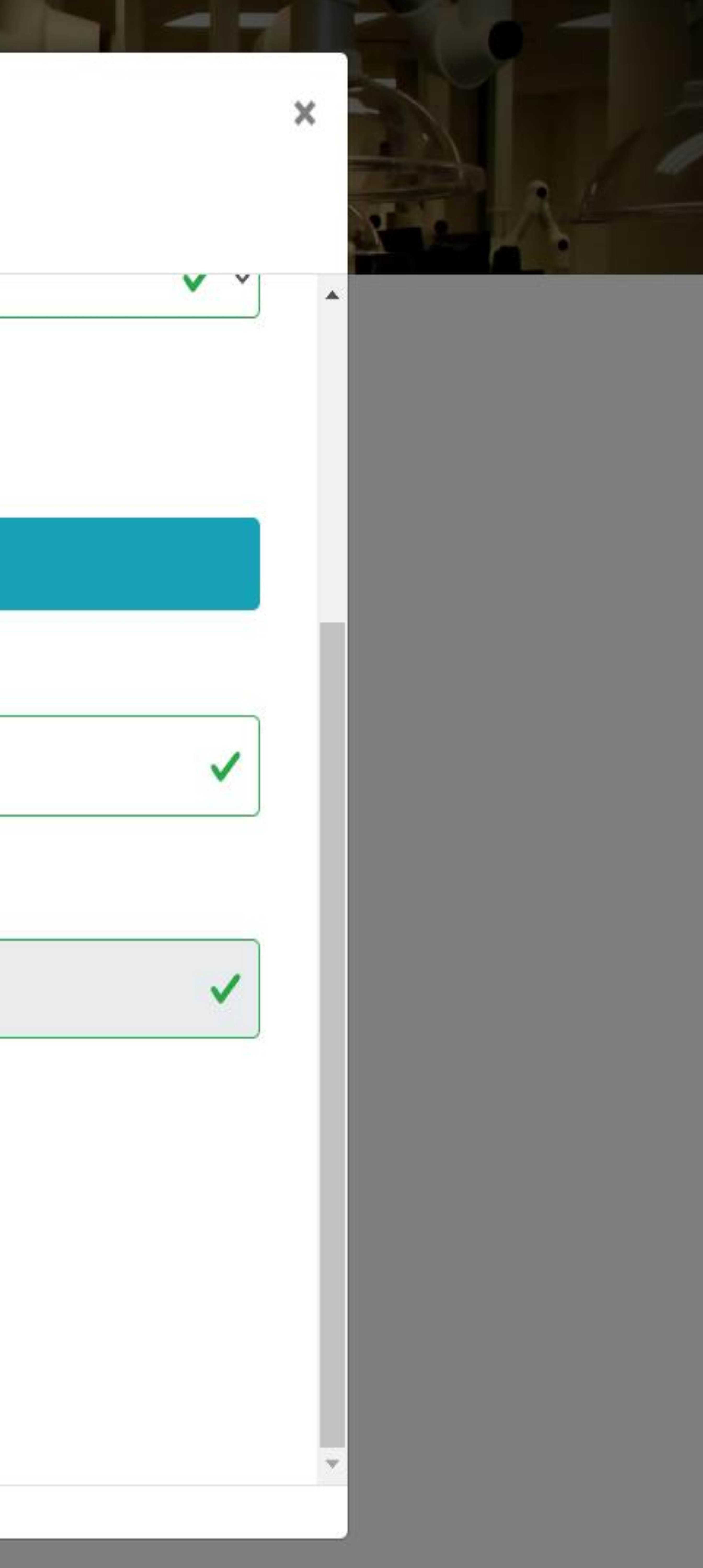

Total amount to pay : ₹ 160.00 Pay the fee at this link (https://ee.du.ac.in/index.php/fee/fee-payment-miscellaneous/register) by selecting "Usic Instrumentation Fee" under "Fee" dropdown and upload the receipt below.

## Receipt Upload

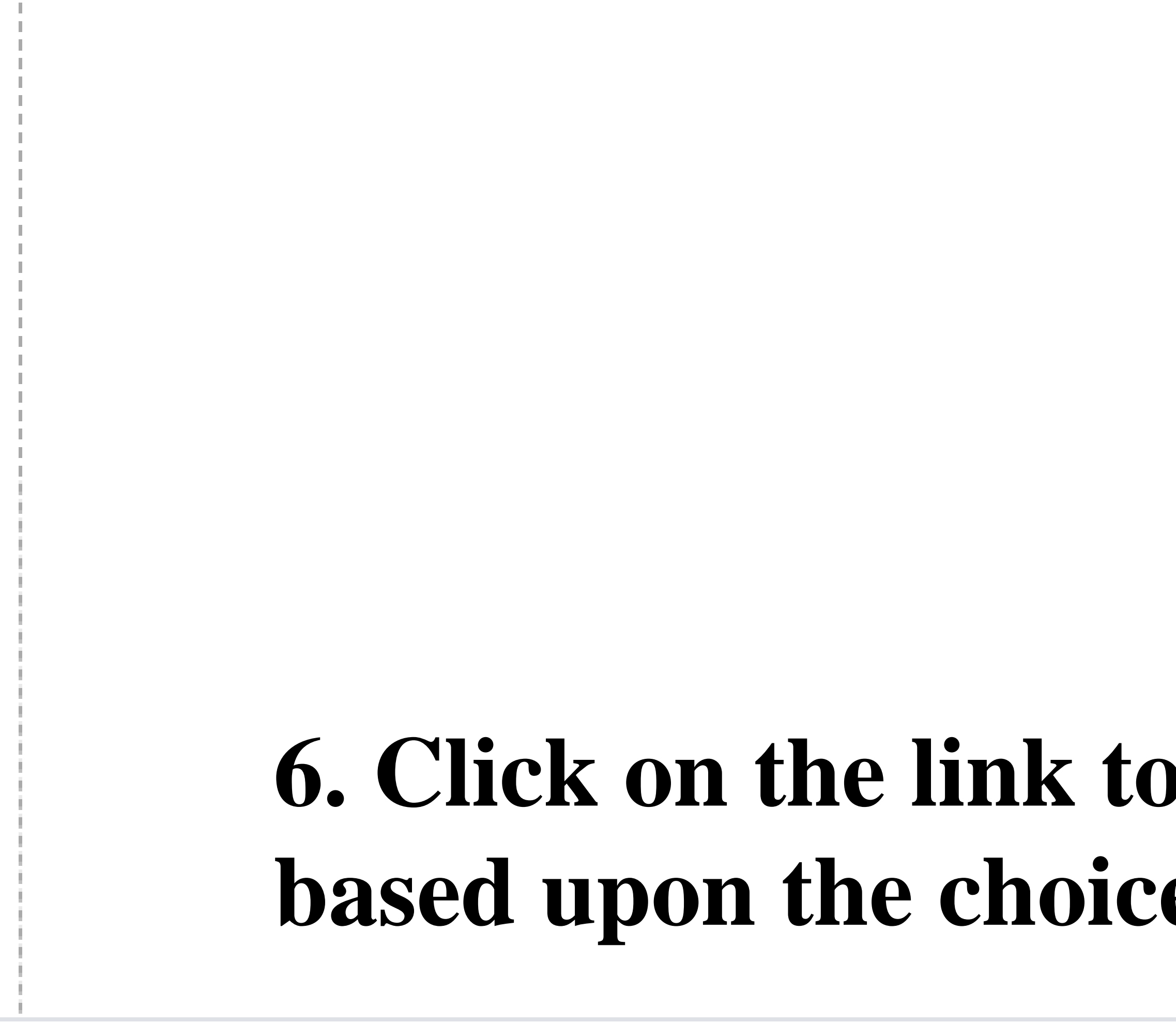

## Drag & drop files here ...

## 6. Click on the link to make payment>Fill up the details>enter OTP received on the mail>Make payment based upon the choices available like UPI, debit card, credit card and net banking.

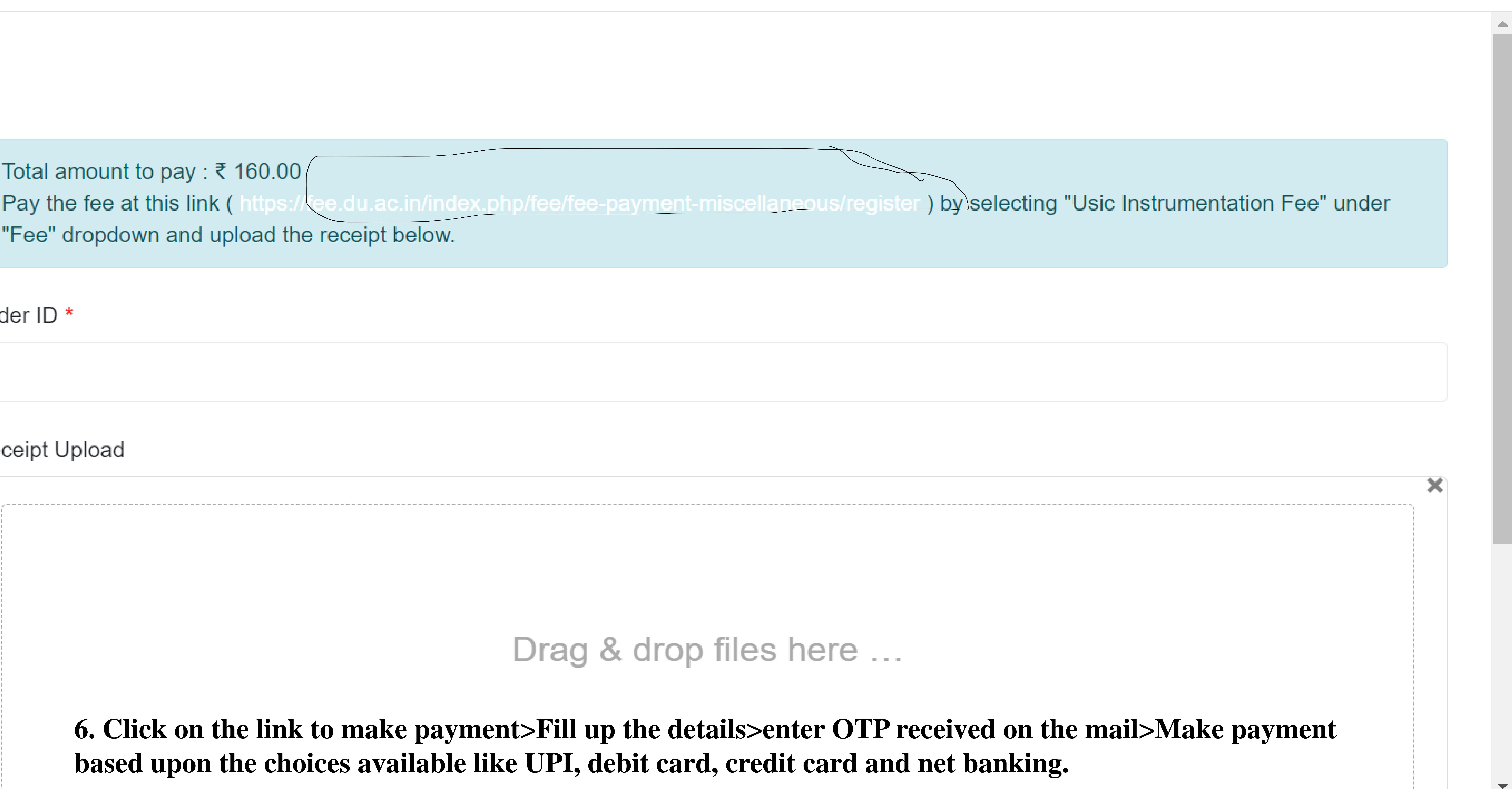

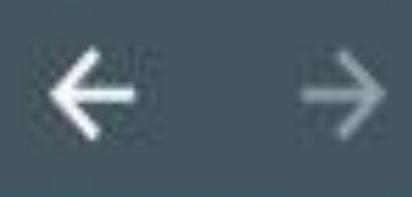

### Fees

### GUIDELINES

7. After payment is successful> Click on track payment>Enter details>You will get the receipt of the payment.

## Miscellaneous Fee

## Miscellaneous Fee : Student's Only

## Track Your Payment

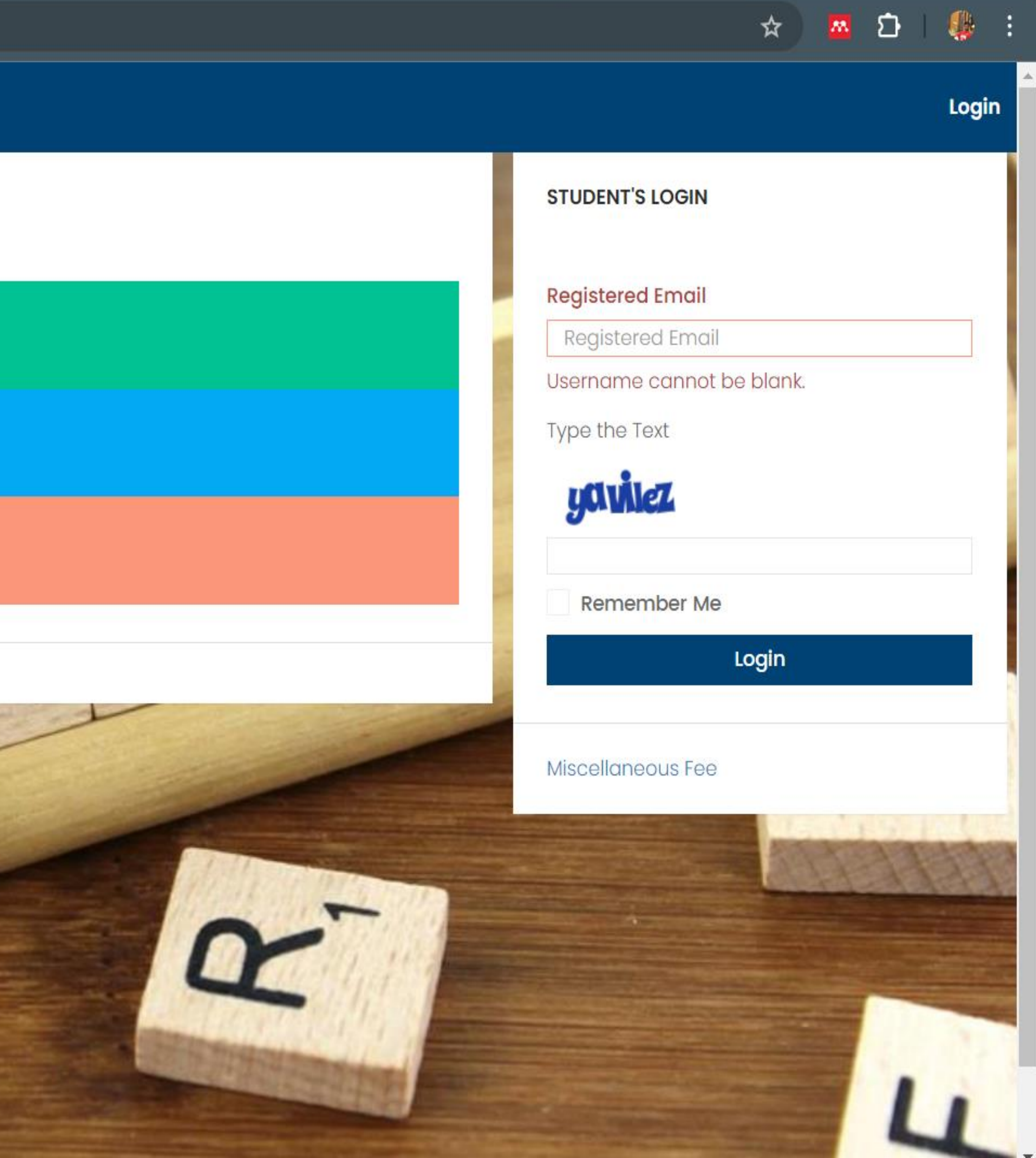

## 7. Download the receipt and upload this receipt

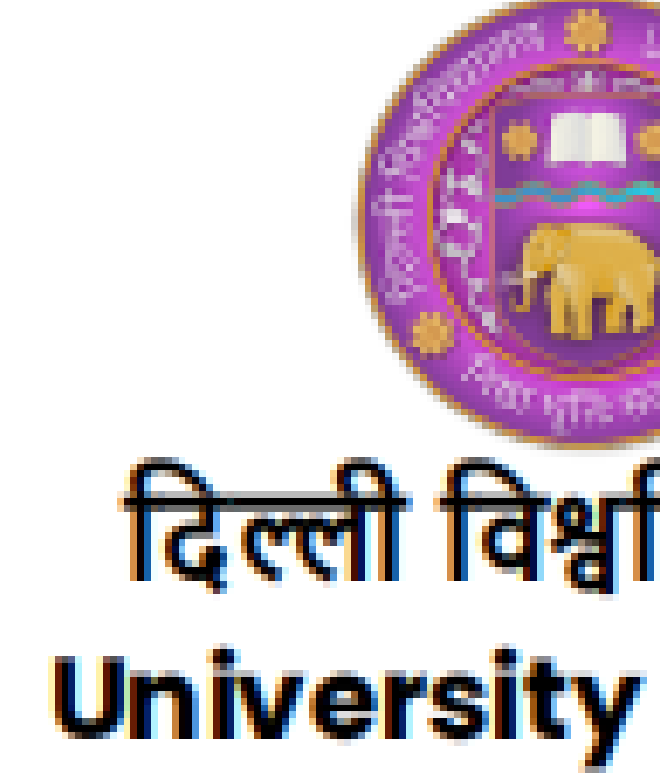

### FEE REC

Transad Order ID Date: Details Program Department --

Name Vijay Kumar Sharma Email vs1425720@gmail.com Mobile9354985447

| S.No. | Гее Туре            | U |
|-------|---------------------|---|
| l     | USIC Instrument Fee | 1 |
|       | Total Amount        |   |
|       | Amount Paid         |   |

Fee Payment is subject to realisation of Online Payment. It may take 2-3 working days. Fee Receipt is valid for 7 days from the date of payment. Documents (if any) should be collected from the University within 6 months of the fee payment. \*This is a computer generated receipt, no seal/signature is required. It is advised to check the details on the receipt. In case of any discrepancy, please contact the concerned department/college.

For office use only

Received amount 1180.00 from Vijay Kumar Sharma for USIC Instrument Fee Payment made on 2024-05-2713:47:07, Transaction no. 240527185901123, Order ID 1478079

| विद्य       | ाल | य   |
|-------------|----|-----|
| 7 <b>of</b> | De | Ihi |

| EIPT                       |
|----------------------------|
| ction No.: 240527185981123 |
| D: 1478079                 |
| 2024-05-2713:47:07         |
| of the FeeNMR              |
| m Name                     |
|                            |

Year/Semester---

| nit | Fee Per Unit | Amount  |
|-----|--------------|---------|
|     | 1 x 10       | 1180.00 |
|     |              | 1180    |
|     |              | 1180.00 |

Authorised Signatory

## Total amount to pay : ₹ 160.00 Pay the fee at this link (https://fee.du.ac.in/index.php/fee/fee-payment-miscellaneous/register) by selecting "Usic Instrumentation Fee" under "Fee" dropdown and upload the receipt below.

### Drder ID

## Receipt Upload

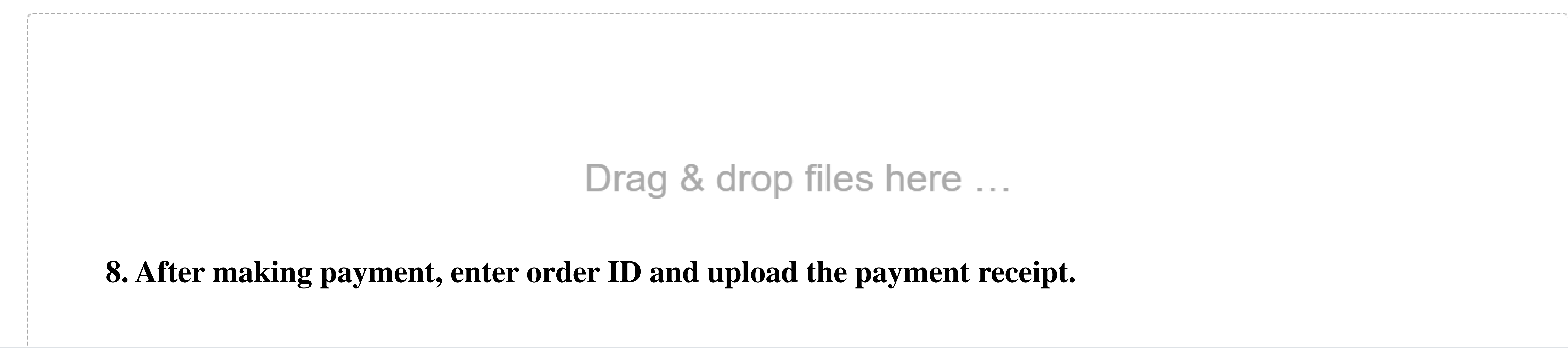

## Drag & drop files here ...

## 8. After making payment, enter order ID and upload the payment receipt.

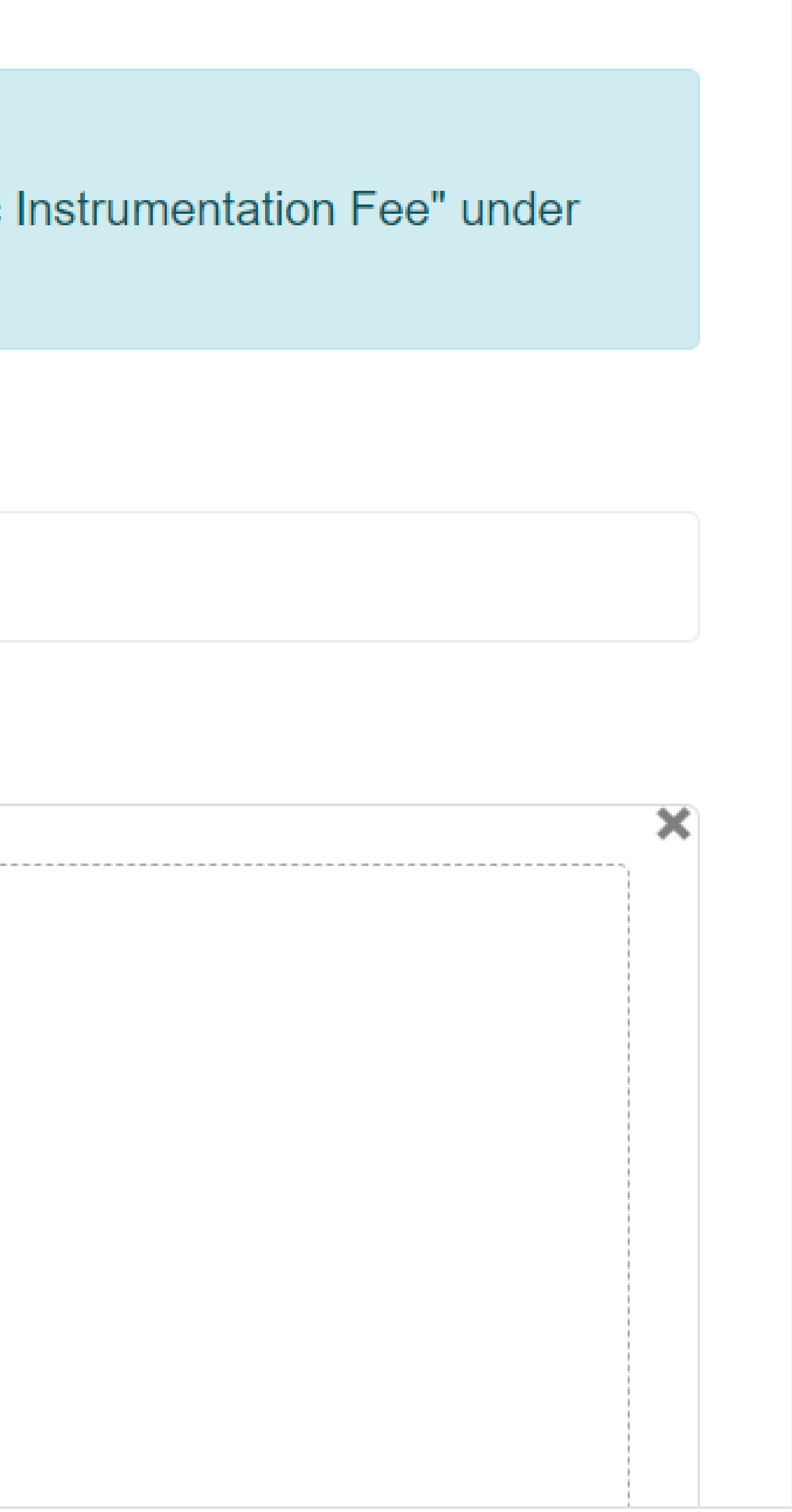

~

### Fee

### Order ID \*

1478079

## Receipt Upload

|                        | f                                  | tarft fit sefer                                       | ालग                                                             |         |
|------------------------|------------------------------------|-------------------------------------------------------|-----------------------------------------------------------------|---------|
|                        | Un                                 | iversity of                                           | Delhi                                                           |         |
|                        |                                    | FEE RECEIPT                                           | r                                                               |         |
| Name Vja<br>Ringil Via | ay Kumar Xhama<br>Chirifaggmailaam | Transaction f<br>Order ID:<br>Date:<br>Details of the | No.: 310527985801039<br>1078079<br>2020-05-0718/0107<br>FMM-0/R |         |
| Mobileritz             | PORMPO CI                          | Program Nat<br>Department<br>Vear/Serrest             |                                                                 |         |
| 1.160.                 | лаа туре                           | unit                                                  | Pea Per Unit                                                    | Amount  |
| 1.                     | USE: Instrument Hee                | 1                                                     | 11.12                                                           | 1180.00 |
|                        | totol Amount                       |                                                       |                                                                 | 180     |
|                        | Amount Poid                        |                                                       |                                                                 | 1180.00 |
|                        | (                                  | -ee vija<br>164.1                                     | ay.pdf<br>6 KB)                                                 |         |
| ╉                      |                                    |                                                       |                                                                 |         |
|                        |                                    |                                                       |                                                                 |         |

SUBMIT

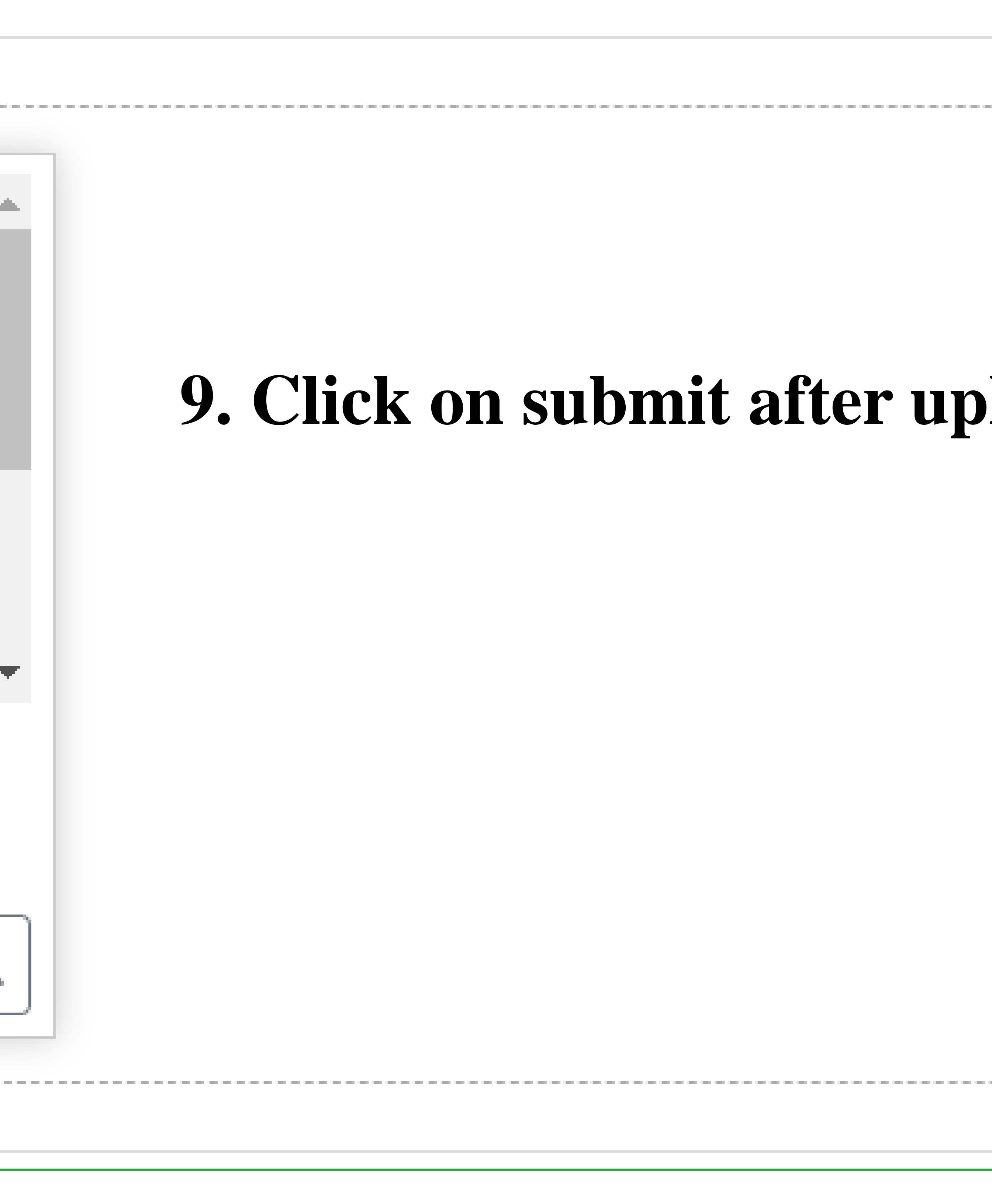

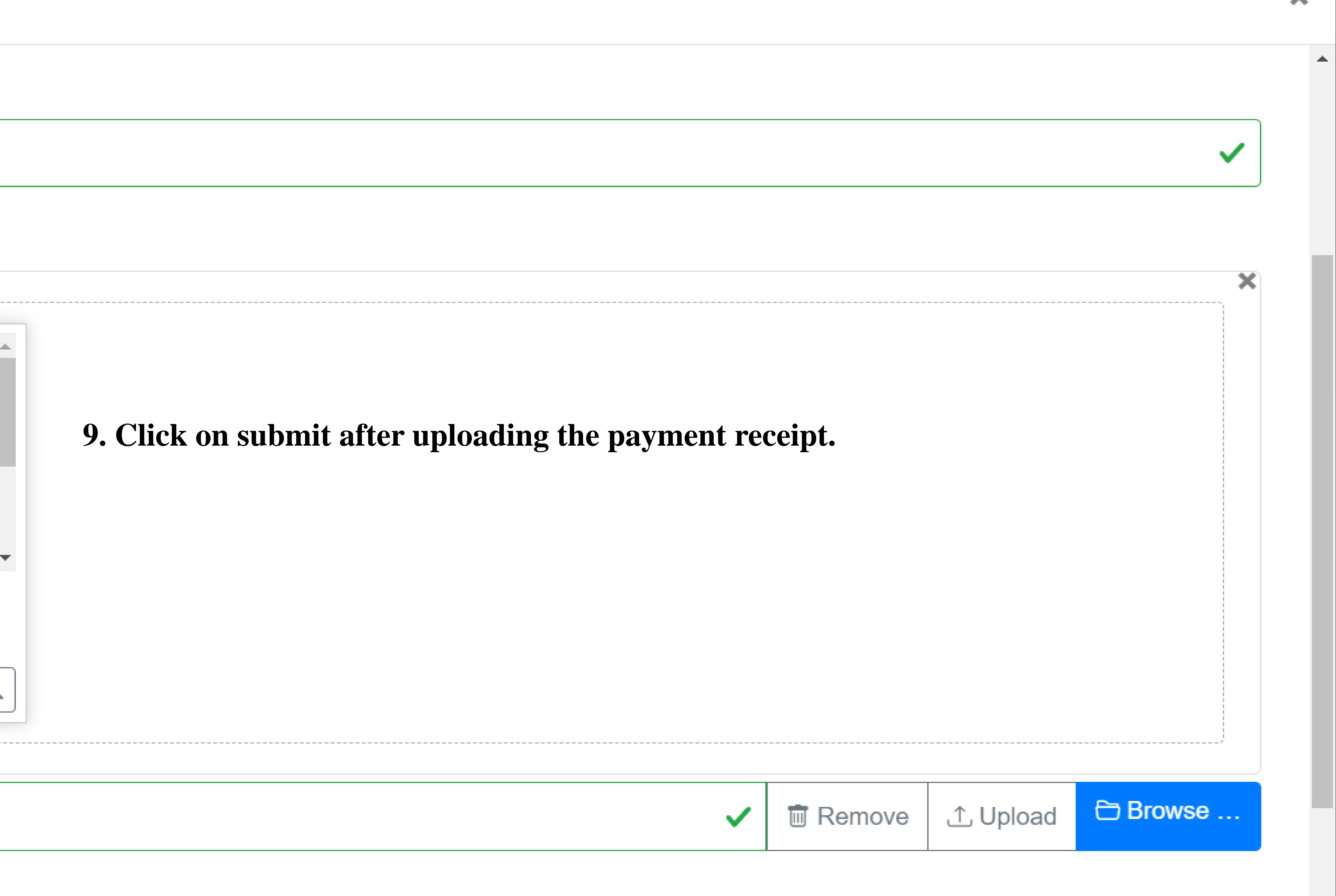